# How to Use Find My Device on Android: A Comprehensive Guide

"Find My Device" is a crucial feature for Android users, offering a way to locate, lock, or erase a lost or stolen device. This service is essential for safeguarding personal data and ensuring device security. The feature is integrated into the Android ecosystem, making it accessible and easy to use for anyone with a Google account. This article will guide you through the steps to enable and use "Find My Device" on your Android device.

## Examples:

- 1. **Enabling Find My Device:** To use "Find My Device," you first need to enable it on your Android device. Follow these steps:
  - Open the **Settings** app on your Android device.
  - Scroll down and tap on **Security**.
  - Tap on **Find My Device**.
  - Ensure the toggle switch is turned on.

This will allow your device to be located, locked, or erased remotely.

2. Locating Your Device: If you've lost your device, you can locate it using a web browser or another Android device.

#### Using a Web Browser:

- Open a web browser and go to Find My Device.
- Log in with the Google account associated with your lost device.
- Once logged in, you will see a map with the location of your device, if it is turned on and connected to the internet.

## **Using Another Android Device:**

- Download and install the **Find My Device** app from the Google Play Store on another Android device.
- Open the app and log in with the Google account associated with your lost device.
- Similar to the web version, you will see a map with the location of your device.
- 3. Locking or Erasing Your Device: If you cannot retrieve your device, you can lock it or erase its data to protect your information.
  - Lock Your Device:
    - On the Find My Device interface (either web or app), select the lost device.

## Procedimento.com.br

- Click on **Secure Device**.
- You can add a message or phone number to the lock screen to help someone return the device to you.
- Click Secure Device to lock it remotely.
- Erase Your Device:
  - On the Find My Device interface, select the lost device.
  - Click on **Erase Device**.
  - Confirm the action. This will erase all data on the device, making it impossible to track afterward.

#### 4. Additional Tips:

- Ensure your device's location services are turned on for accurate tracking.
- Regularly check that "Find My Device" is enabled and your Google account is active on your device.
- Keep your device's software up to date to benefit from the latest security features.